| 致    | EPSON 愛用者         |
|------|-------------------|
| 文件來源 | EPSON 客服中心        |
| 主題敘述 | 如何設定使用者的印表機功能存取限制 |
| 適用機型 | WF-C579R \ L6580  |

適用機型: 商用噴墨印表機、原廠連續供墨系統

## (以WF-C579R、Windows 10 64 bits 為例)

內容說明:透過管理者權限設定使用者可使用的印表機功能(如:限制僅能使用

黑白列印)

## <步驟一>

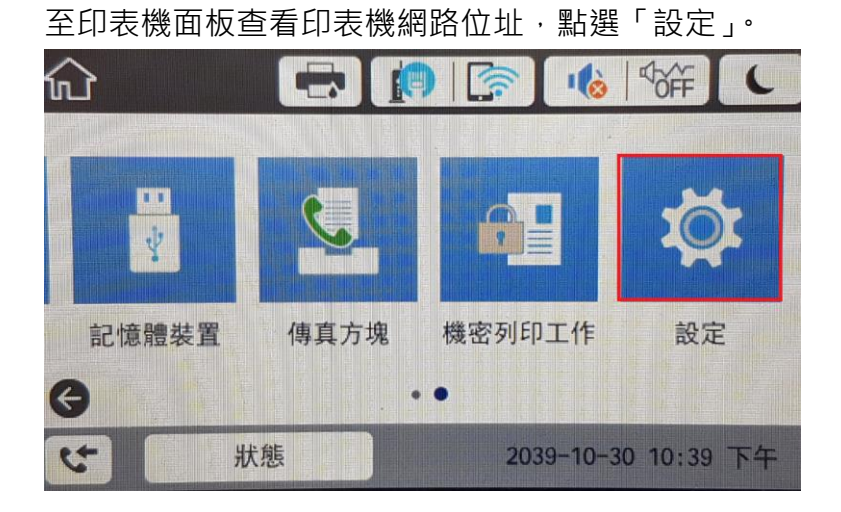

<步驟二>

點選「一般設定」

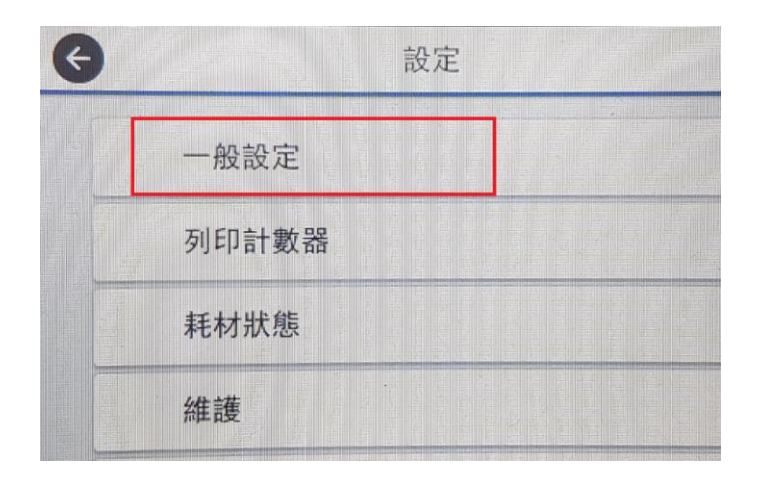

## <步驟三>

點選「網路設定」

| ¢ |        | 一般設定 |
|---|--------|------|
|   | 基本設定   |      |
|   | 印表機設定  |      |
|   | 網路設定   |      |
|   | 網路服務設定 | •    |

## <步驟四>

點選「網路狀態」

| € |          | 網路設定 |
|---|----------|------|
|   | Wi-Fi 設定 |      |
|   | 有線區域網路語  | 设定   |
|   | 網路狀態     |      |
|   | 網路連線檢查   |      |

#### <步驟五>

點選「有線區域網路/Wi-Fi 狀態」

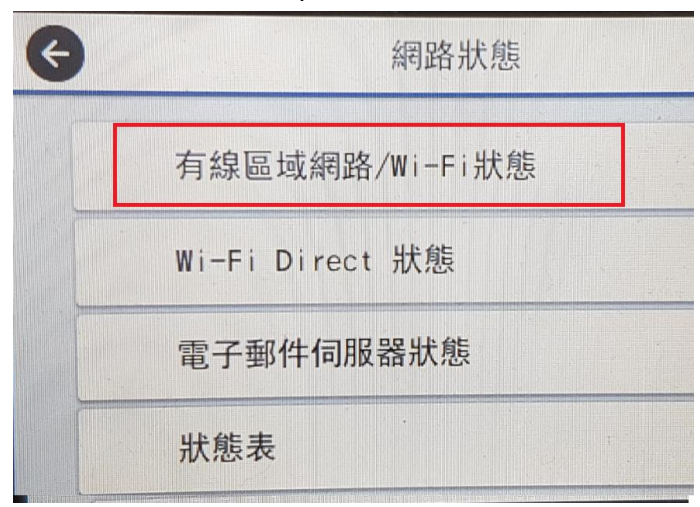

### <步驟六>

記下查看到的印表機 IP: 172.21.113.109

| 走置名稱 | EPSONAAD8CA    |
|------|----------------|
| 車線狀態 | 1000BASE-T 全雙工 |
| P 位址 | 172.21.113.109 |

## <步驟七>

在電腦瀏覽器輸入印表機 IP · 進入 WEB 管理介面 · 點選「產品安全性」。

| EPSUN                | WF-C5/9 | < Serie | 15            |            |       |      |                     |      |   |          |              |
|----------------------|---------|---------|---------------|------------|-------|------|---------------------|------|---|----------|--------------|
| 試慕 列印                | 养肠/镰印   | 情哀      | 網路            | 網路安全性      | 產品安全性 | 秋里香垣 | Epson Open Platform |      |   |          |              |
| ▲品状態<br>網路状態<br>使用状態 |         |         | 產品            | 狀態         |       |      |                     |      |   |          |              |
| 硬體狀態<br>工作歷史紀錄       |         |         | 繁體中文          |            |       |      |                     |      |   |          | V            |
| 面板快压                 |         |         | 印表機           | 状態         |       |      |                     |      |   |          |              |
|                      |         |         | · 保護器<br>同意 · | 状態         |       |      |                     |      |   |          |              |
|                      |         |         |               |            |       | вк   | Y                   | M    | c | <u>ـ</u> |              |
|                      |         |         | 幕告 (BK)       |            |       |      | T01D1/T             | 01C1 |   |          |              |
|                      |         |         | 莱告 (Y)        |            |       |      | T01D4/T             | 11C4 |   |          |              |
|                      |         |         | 紅色 (M)        |            |       |      | T01D3/T             | 91C3 |   |          |              |
|                      |         |         | 藍色(C)         |            |       |      | T01D2/T             | 01C2 |   |          |              |
|                      |         |         | <b>麻磨器</b> 水  | 行幣査・       |       |      | T6716               |      |   |          |              |
|                      |         |         | 重新            | έ <b>π</b> |       |      |                     |      |   |          | <u>取数抵</u> 制 |

<步驟八>

在產品安全性>存取控制設定 > 基本,勾選「啟用存取控制」以及「允許在沒 有驗證資訊的情況下從電腦列印及掃描」,再按下方確定儲存安裝設定。

| EPSON                     | WF-C579   | R Serie | s                |                |           |      |                     |  |
|---------------------------|-----------|---------|------------------|----------------|-----------|------|---------------------|--|
| 狀態 列印                     | 掃描/複印     | 傳真      | 網路               | 網路安全性          | 產品安全性     | 装置管理 | Epson Open Platform |  |
| 存取控制設定<br>»基本             |           |         | 存取               | 控制設定:          | > 基本      |      |                     |  |
| »使用者設定<br>外部介面<br>變更系統管理員 | <b>空碼</b> |         | ☑ 啟用存助<br>☑ 允許在沒 | 控制<br>有驗證資訊的情況 | 下從電腦列印及擇打 | 描    |                     |  |
|                           |           |         |                  |                |           |      |                     |  |
|                           |           |         |                  |                |           |      |                     |  |
|                           |           |         |                  |                |           |      |                     |  |
|                           |           |         |                  |                |           |      |                     |  |
|                           |           |         |                  |                |           |      |                     |  |
|                           |           |         |                  |                |           |      |                     |  |
|                           |           |         | 確定               |                |           |      |                     |  |

### <步驟九>

再按下方確定儲存安裝設定,顯示完成安裝代表已開啟此功能。

| EPSON                                        | WF-C579  | R Series                      |             |        |      |            |                     |   |
|----------------------------------------------|----------|-------------------------------|-------------|--------|------|------------|---------------------|---|
| 默戀 列印                                        | 帰描/復印    | 傳真                            | 網路 網路       | 安全性產   | 品安全性 | 裝置管理       | Epson Open Platform |   |
| 存取控制設定                                       | 2 48     | I                             | 存取控制        | 設定 > 基 | 本    |            |                     | X |
|                                              |          |                               |             |        |      |            |                     |   |
|                                              |          |                               | an ar at 10 |        |      |            |                     |   |
| EPSON                                        | NF-C579R | Series                        |             |        |      |            |                     |   |
| 狀態 列印                                        | 掃描/複印    | 傳真 網路                         | 網路安全性       | 產品安全性  | 裝置管理 | Epson Open | Platform            |   |
| 存取控制設定<br>▶基本<br>▶使用者設定<br>外部介面<br>變更系統管理員密研 | 5        | <b>存</b> 日<br><sub>完成安装</sub> | 収控制設定       | > 基本   |      |            |                     |   |
|                                              |          |                               |             |        |      |            |                     |   |
|                                              |          |                               |             |        |      |            |                     |   |
|                                              |          |                               |             |        |      |            |                     |   |

#### <步驟十>

在產品安全性>存取控制設定 > 使用者設定,點選「新增」設定使用者的權限。

| 些 列口 掃油/徑口 傳具   | 網路 | 網路安全性 | 產品安全性     | 装置管理 | Epson Open Platform |  |
|-----------------|----|-------|-----------|------|---------------------|--|
| 存取控制設定<br>■基本   | 存取 | 农控制設定 | ▶ 使用者設    | 定    |                     |  |
| >次用者成正<br>N.如人來 | 6  | 电用者名稱 |           |      |                     |  |
| e更系統管理員密碼       | 1  | ÷     | F 199     |      |                     |  |
|                 | 2  | Ŧ     | <b>F增</b> |      |                     |  |
|                 | 3  | *     | F H M     |      |                     |  |
|                 | 4  | Ŕ     | f 增       |      |                     |  |
|                 | 5  | *     | i 199     |      |                     |  |
|                 | 6  | ŧ     | F 192     |      |                     |  |
|                 | 7  | 8     | f H       |      |                     |  |
|                 | 8  | Â     | f ##      |      |                     |  |

#### <步驟十一>

使用者設定需設定使用者名稱、密碼,並設定該名使用者可以使用的功能權限。

註:若列印限制設定為「允許僅黑白列印」,驅動程式需設為灰階才會印出

| EPSON WF-C579R    | Series                                                                                                    |
|-------------------|----------------------------------------------------------------------------------------------------|
| 然態 列印 標語/復印       | 傳真 網路 網際安全性 產品安全性 裝置管理 Epson Open Platform                                                                                                    |
| 存取控制级定<br>▶董本     | 存取控制設定 > 使用者設定                                                                                                    |
| ▶使用者設定            | #號: 1                                                                                                    |
| 外部介面<br>要更系統曾理員密碼 | 使用有名转: 輸入1至14個共動中元。<br>而mmon                                                                                                    |
|                   |                                                                                                    |
|                   |                                                                                                    |
|                   | 重取线取方线。数用或使用各地能。                                                                                                    |
|                   |                                                                                                    |
|                   |                                                                                                    |
|                   |                                                                                                    |
|                   |                                                                                                    |
|                   | 12.12年後の10日<br>12.12月1日<br>12.12月11日<br>12.12月11日<br>12.12月1日<br>12.12月11日<br>12.12月11日<br>12.12月11日<br>12.12月11日<br>12.12月11日<br>12.12月11日<br>12.12111<br>12.12111<br>12.12111<br>12.12111<br>12.12111 |
|                   | a To for test.                                                                                                    |
|                   |                                                                                                    |
|                   |                                                                                                    |
|                   |                                                                                                    |
|                   |                                                                                                    |
|                   |                                                                                                    |
|                   |                                                                                                    |
|                   |                                                                                                    |
|                   |                                                                                                    |
|                   | 85.70) 363.004                                                                                                    |

#### <步驟十二>

開啟「裝置和印表機」視窗。

- Windows 10
   在工作列上的搜尋方塊中,輸入「控制台」,然後選取 [控制台] > [硬體和音效]
   > [裝置和印表機]。
- Windows 8.1/Windows 8

   [桌面] > [設定] > [控制台] > [硬體和音效] 或 [硬體] > [裝置和印表機]。
- Windows 7
   按下開始 > [控制台] > [硬體和音效] (或[硬體]) > [裝置和印表機]。

(在 Windows 10 下的示範視窗畫面)

| 全部 應用程式 文件 網頁 更多 ▼ | <i>R</i> ···           |
|--------------------|------------------------|
| 最佳比對               |                        |
| <b>控制台</b><br>應用程式 |                        |
| 搜尋網路               | 控制台                    |
| 夕 控制台 - 查看網頁結果     | 應用程式                   |
| 文件 - 這部電腦 (1+)     |                        |
|                    | □ 開啟                   |
|                    | $\sim$                 |
|                    | Recent                 |
|                    | 11 装置和印表機              |
|                    | 她很装置和印表機               |
|                    | SI 允許的應用程式             |
|                    | ■ 新谐装置                 |
|                    | 11 認證管理員               |
|                    | 💴 允許應用程式通過 Windows 防火牆 |
|                    | 🔤 檢閱您的電腦狀態             |
|                    | ■ 疑難排解                 |
| ▶ 控制台              |                        |

## <步驟十三>

至控制台 > 選擇 WF-C579R 圖示按右鍵,選擇「列印喜好設定」。

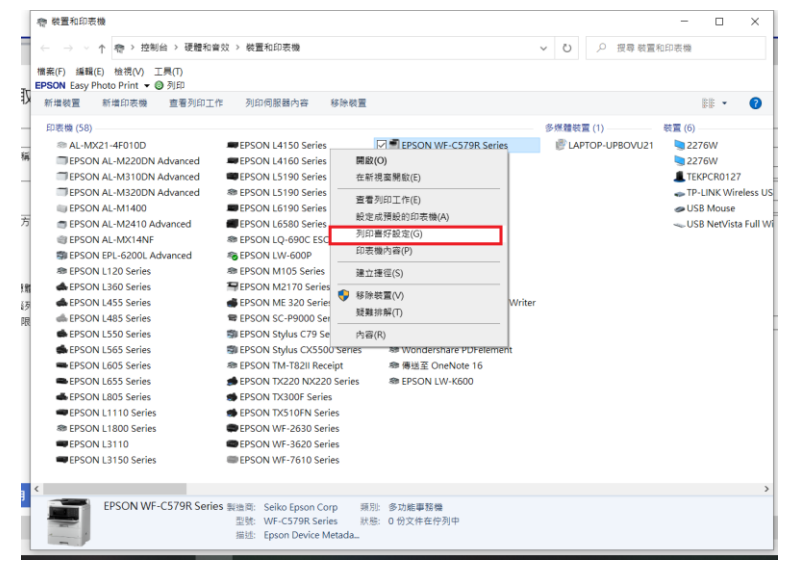

# <步驟十二>

點選「維護」

| 🖶 EPSON WF-C579R Series 列印喜好設定                                                                                                    |                            |                                            | ×      |
|----------------------------------------------------------------------------------------------------|----------------------------|--------------------------------------------|--------|
| 主選單 更多選項 維護                                                                                                    |                            |                                            |        |
| 列印預設值                                                                                                    | 紙張來源                       | 自動選取                                       | $\sim$ |
| 新增/移除預設值                                                                                                    | 文件大小                       | A4 210 x 297 mm                            | $\sim$ |
| <ul> <li>≦ 文件-快速</li> <li>管 文件-標準品質</li> <li>國 文件-標準品質</li> <li>認 文件-雙面</li> <li>1 交件-共面二合一</li> <li>1 文件-快速灰階</li> <li>图 文件-灰階</li> </ul>                                                                                                    | 列印方向<br>紙張種類<br>品質選項<br>色彩 | <ul> <li>         直印</li></ul>             | ~      |
|                                                                                                    | 雙面列印                       | 關閉                                         | $\sim$ |
|                                                                                                    |                            | 設定 列印濃淡度.                                  |        |
|                                                                                                    | 版面配置                       | <b>關閉 ~</b> 排列方式                           |        |
|                                                                                                    | 份數 1                       | <ul> <li>✓ 逐份列印</li> <li>✓ 反序列印</li> </ul> |        |
| 」         」         」         」         」         」         」         」         」         」         」         」         」         」         」         」         」         」         」         」         」         」         」         」         」         」         」         」         」         」         」         」         」         」         」         」         」         」         」         」         」         」         」         』         』         』         』         』         』         』         』         』         』         』         』         』         』         』         』         』         』         』         』         』         』         』         』         』         』         』         』         』         』         』         』         』         』         』         』         』         』         』         』         』         』         』         』         』         』         』         』         』         』         』         』         』         』         』         』         』         』         』         』         』         』         』         』 | 靜音模式<br>□列印預視<br>□工作配置Lite | 關閉                                         | ~      |
|                                                                                                    | 確定                         | 取消 套用(A) 競田                                | 月      |

## <步驟十三>

# 點選「印表機和選購品資訊」

| 🖶 EPSON WF-C579R Series 列印喜好設定             | ×             |
|--------------------------------------------|---------------|
| 主選單 更多選項 維護                                |               |
| <b>使</b> 〕 噴嘴檢查                            | EPSON印表機監控程式3 |
| 印字頭清潔                                      | 監控設定          |
|                                            |               |
|                                            | 進階設定          |
|                                            | 列印作列          |
| 工作配置Lite                                   | 印表機和選購品資訊     |
| 語言/Language 中文(繁體) (Chinese (Traditional)) | ▽             |
| 版本 2.62.00.00                              | e-支援          |
| 確定                                         | 取消 套用(A) 說明   |

### <步驟十四>

勾選「儲存存取控制設定」·並點選「設定…」以輸入使用者帳號密碼·即設定完成。

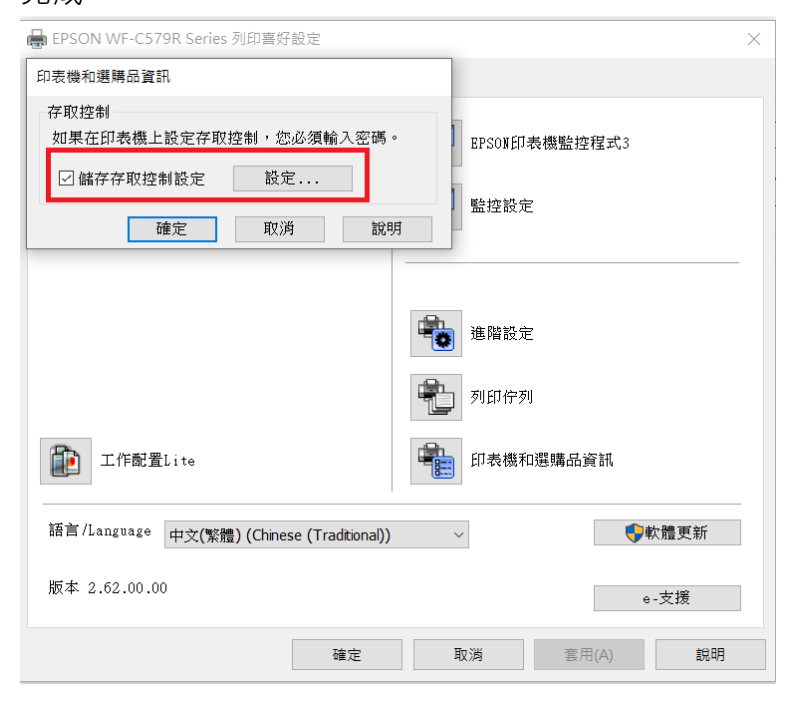

| 🖶 EPSON WF-C579R Series 列印喜好設定             | ×             |
|--------------------------------------------|---------------|
| 印表機和選購品資訊                                  |               |
| 存取控制設定<br>使用者名稱<br>密碼                      | BPSOX印表機監控程式3 |
| 確定 取消 說明                                   | ■ 監控設定<br>    |
|                                            | 進階設定          |
|                                            | 利印作列          |
| 工作配置Lite                                   | 印表機和選購品資訊     |
| 語言/Language 中文(繁體) (Chinese (Traditional)) | ~ ♥軟體更新       |
| 版本 2.62.00.00                              | e-支援          |
| 確定                                         | 取満 套用(A) 說明   |

-----End-----